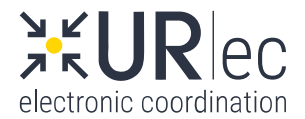

## Bearbeitung eines URec-Dossiers vom Typ «ÖREB-Kataster»

## WICHTIG:

- Für jeden Verfahrensschritt ein **neues** Dossier der Kategorie «ÖREB-Kataster» anlegen
- Dossier-Dokumente können vom Vorgänger-Dossier kopiert werden (für gleichbleibende Unterlagen)
- Dossier «Einleitung» NICHT vergessen! → Perimeter festlegen und an Lisag AG liefern
- <u>ÖREB-Katasterweisungen</u> (RRB2022-201 vom 15.03.2022) beachten!

|                                     | Aufgabe                                                                                                    | Wer?              |  |
|-------------------------------------|----------------------------------------------------------------------------------------------------|-------------------|--|
| V O R B E R E I T U N G S P H A S E |                                                                                                    |                   |  |
| 01                                  | <ul> <li>URec-Dossier eröffnen         <ul> <li>ÖREB-Thema auswählen</li> <li>Rechtsstatus auswählen</li> </ul> </li> <li>(Dokumente aus dem bereits abgeschlossenen Vorgänger-Rechtsstatus können kopiert werden.)</li> </ul>                                                                                                    | Zuständige Stelle |  |
| 02                                  | Dokumente bereitstellen         (gemäss ÖREB-Katasterweisung Kapitel 4.x, unter «G») <u>inklusive</u> Rechtsvorschriften !!! <u>exklusive</u> Beschlussdokument         Dokumente für die Publikation markieren         (Megafon-Symbol)         Vollständigkeit der Dokumente prüfen!                                                                                                    | Zuständige Stelle |  |
| 03                                  | <ul> <li>Vorerfassen publikationsrelevanter Datumsangaben</li> <li>a. Öffentliche Auflage: <ul> <li>Datum der Publikation angeben/auswählen (synchron zum Amtsblatt, Freitag-Termin aus Liste)</li> <li>Daten des «Einsprachefensters» (von – bis) angeben → sie erscheinen dann im APO.UR und im Amtsblatt</li> </ul> </li> <li>b. Inkraftsetzung (nach Genehmigung): <ul> <li>Fall A: bei <u>nicht-</u>beschwerdefähigem Genehmigungsbeschluss: <ul> <li>unmittelbar aus Dossier «Genehmigung» durch Veröffentlichung im ÖREB.UR (Lisag AG) (Standard)</li> <li>Ausnahmefall: gewünschtes späteres Datum (Art. 44 Abs. 2 PBG) → muss schon im Dossier «Genehmigung» definiert werden.</li> </ul> </li> </ul></li></ul> | Zuständige Stelle |  |

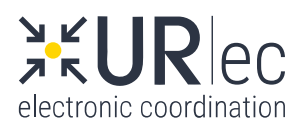

|    | Aufgabe                                                                                                    | Wer?               |
|----|----------------------------------------------------------------------------------------------------|--------------------|
|    | <ul> <li>Fall B: bei <u>beschwerdefähigem</u> Genehmigungsbeschluss:</li> <li>weiterer Verlauf in Absprache mit ARE und Lisag AG (Abwarten<br/>Einsprachefrist, Nachfrage beim OG)</li> <li>falls Beschwerde eingegangen: Dossier «Beschwerde hängig» eröffnen</li> </ul> |                    |
| 04 | Meldung an Lisag AG (via URec)                                                                                                    | Zuständige Stelle  |
| 05 | Meldung aus URec erhalten<br>→ Start Arbeiten Lisag AG                                                                                                    | Lisag AG           |
| 06 | Geodatenlieferung an Lisag AG<br>modellkonform (Datenmodelle beachten), in INTERLIS                                                                                                    | Planer             |
| 07 | Durchführen ILI-Check, Verifikation der Geodaten                                                                                                    | Lisag AG           |
| 08 | Falls Datencheck nicht OK: <b>Korrekturauftrag an Planer</b><br>Planer liefert Daten erneut (Schritt 06)                                                                                                    | Lisag AG<br>Planer |
| 09 | Falls Datencheck OK: <b>Datenprozess Lisag AG</b><br>(Datenintegration in Geodateninfrastruktur; Auswertungen wie z.B.<br>Lärmempfindlichkeitsstufen, Gewässerraum, Differenzdatensätze etc.)                                                                             | Lisag AG           |
| 10 | ÖREB-Katasterdatensatz vorbereiten<br>Geodaten + Rechtsvorschriften verknüpfen (jedoch noch ohne<br>Beschlussdokument)                                                                                                    | Lisag AG           |
| 11 | Meldung Beschlussreife via URec                                                                                                    | Lisag AG           |
| 12 | Meldung Beschlussreife erhalten<br>→ Start Beschlussphase                                                                                                    | Zuständige Stelle  |
|    | B E S C H L U S S P H A S E                                                                                                    |                    |
| 13 | Beschluss vorbereiten und einleiten<br>Beschluss klar formulieren (im Hinblick auf ein Beschlussdokument)<br>Im Dispositiv berücksichtigen, dass Beschluss an Lisag AG übermittelt wird.                                                                                  | Zuständige Stelle  |
| 14 | Beschlussdokument erstellen                                                                                                    | Beschlussinstanz   |
| 15 | Beschlussdokument im URec-Dossier ablegen und mit         Stempelsymbol markieren         OHNE Beschlussdokument kein Vollzug möglich!                                                                                                    | Zuständige Stelle  |
| 16 | Meldung Beschluss an Lisag AG via URec<br>OHNE Beschlussmeldung kein Vollzug möglich!                                                                                                    | Zuständige Stelle  |

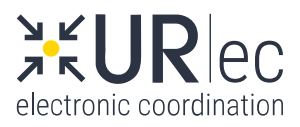

|                           | Aufgabe                                                                                                    | Wer?              |  |  |
|---------------------------|----------------------------------------------------------------------------------------------------|-------------------|--|--|
| 17                        | Beschluss erhalten<br>→ Start Vollzugsphase                                                                                                  | Lisag AG          |  |  |
| V O L L Z U G S P H A S E |                                                                                                    |                   |  |  |
| 18                        | ÖREB-Katasterdatensatz vervollständigen mit Beschlussdokument                                                                                | Lisag AG          |  |  |
| 19                        | Publikation des ÖREB-Katasterdatensatz je nach Publikationsregel im APO.UR<br>und/oder im ÖREB.UR<br>(zum angegebenen Publikationszeitpunkt) | Lisag AG          |  |  |
| 20                        | falls erforderlich: Amtsblattpublikation auslösen via URec                                                                                   | Zuständige Stelle |  |  |
| 21                        | ÖREB-Katasterdatensatz mit allen Daten ins URec-Dossier ablegen                                                                              | Lisag AG          |  |  |
| 22                        | URec-Dossier abschliessen                                                                                                    | Zuständige Stelle |  |  |
|                           | Mit dem Abschluss des URec-Dossiers werden sämtliche Daten gesichert und archiviert.                                                         |                   |  |  |

30.06.2022 / Lisag AG